## 海外学校傷害保険 月別確定人数報告 ご利用ガイド ≪在外教育施設用≫

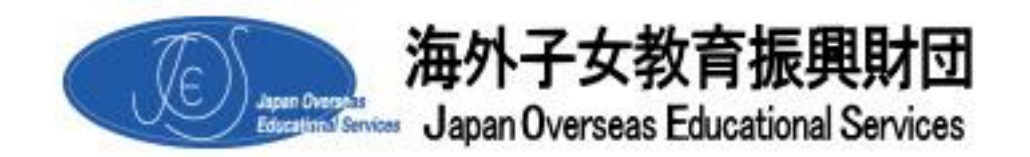

2018年5月1日発行<第4版>

財団の「海外学校傷害保険」に加入している学校は、保険満期時の保険料精算のために必要となる保険 期間中の加入者の確定人数を毎月報告していただきます。

確定人数報告は「在外教育施設専用サイト」内の「海外学校傷害保険 月別確定人数報告」からお入りい ただき、下記操作手順に従って登録してください。なお、確定人数報告では「毎月1日現在の人数」をご報 告いただいておりますが、<u>当該月の1日~5日頃迄</u>に登録していただきますようお願いいたします。

## <月別確定人数報告 操作手順>

① 在外教育施設専用サイト」メニュー画面の「海外学校傷害保険 月別確定人数報告」を選択します。

| メニュー     |                                                                                            |      |                                                                           |
|----------|--------------------------------------------------------------------------------------------|------|---------------------------------------------------------------------------|
|          |                                                                                            |      |                                                                           |
| <b>:</b> | 教材等斡旋「WEB発注システム」マイページ<br>学校予算で購入する教材等の手配から送付までの<br>お手伝いをしています。遠慮なくご相談ください。                 |      | 在外教育施設情報メンテナンス<br>貴权の情報を常時更新していただくことができます。<br>ご利用者にとって大変 <u>量重</u> な情報です。 |
| <u> </u> | 海外学校傷害保険 月別確定人数報告<br>財団の海外学校傷害保険に加入している学校の<br>月別人数の報告をしていただきます。                            |      | 機関誌「海外子女教育」(月刊)<br>電子版は2013年3月末で閲覧終了。<br>一般公開版についてはここからリンクしています。          |
|          | 海 <b>外学校ボランティアサポート保険</b><br>月別確定人数報告<br>財団の海外ボランティアサポート保険に加入している<br>学校の行事ごとの人数報告をしていただきます。 |      | 「維持会員専用サイト」参照用<br>財団の企業・団体会員、学校会員が利用している<br>専用サイトを閲覧することができます。            |
|          | 専任教員採用支援管理システム<br>財団の専任教員採用支援プログラムに参加している<br>学校の選考管理を行います。[2014年11月稼働予定]                   | -    | <u>パスワードの変更</u><br>現在使用しているパスワードの変更ができます。                                 |
|          | →] □:                                                                                      | ブアウト |                                                                           |

図1 在外教育施設専用サイト メニュー画面

② メニュー画面とは別のブラウザが開き「海外学校傷害保険契約管理・確定人数報告管理」画面が 表示されます。

| 代約16報                                                                                                    | R                                                                                                    |                                            |                                                     |                                  |                      |                    |                                                 |                             |                                                          |                          |           | (              | $\odot$ |
|----------------------------------------------------------------------------------------------------|----------------------------------------------------------------------------------------------------|--------------------------------------------|-----------------------------------------------------|----------------------------------|----------------------|--------------------|-------------------------------------------------|-----------------------------|----------------------------------------------------------|--------------------------|-----------|----------------|---------|
|                                                                                                    |                                                                                                    |                                            | _                                                   |                                  |                      |                    |                                                 |                             |                                                          |                          |           |                | -       |
| 02751                                                                                                    | D                                                                                                    | gakkou                                     |                                                     |                                  |                      |                    | ステータス                                           |                             | 契約中                                                      |                          |           |                |         |
| 学校省                                                                                                    | 112名 カイガイ 学校                                                                                                    |                                            |                                                     |                                  |                      |                    |                                                 |                             |                                                          |                          |           |                |         |
| 学校名 (正                                                                                                    | Est)                                                                                                    | 日本大信                                       | 11111月二方                                            | イガイ 学校                           |                      |                    |                                                 |                             |                                                          |                          |           |                |         |
| 学校種別                                                                                                    |                                                                                                    | 閉校全印                                       | 胶                                                   |                                  |                      |                    | ご連絡先TEL                                         |                             | 1-213-XXX-X0                                             | 000                      |           |                |         |
| 所在国                                                                                                    |                                                                                                    | 780                                        | つ合衆国                                                |                                  |                      |                    | 二連絡先FAX                                         |                             | 1-213-XXX-X0                                             | ox                       |           |                |         |
| 保険タイン                                                                                                    | *                                                                                                    | 全日制                                        | 準全日制夕                                               | イプI                              |                      |                    | ご連絡先メール                                         | D                           | hoken@jo                                                 | es.or.jp                 |           |                |         |
| 責任者                                                                                                    | 着 佐藤 次郎                                                                                                    |                                            |                                                     |                                  |                      |                    | ご連絡先メール。                                        | 2                           | josei@joe                                                | s.or.jp                  |           |                |         |
| 学校長                                                                                                    | 海外                                                                                                    |                                            |                                                     |                                  |                      | ご連絡先メール。           |                                                 |                             |                                                          |                          |           |                |         |
|                                                                                                    |                                                                                                    |                                            |                                                     |                                  |                      |                    |                                                 |                             |                                                          |                          |           |                |         |
| 担当者                                                                                                    |                                                                                                    | 財団フ                                        | 息                                                   |                                  |                      |                    | 加入開始日                                           |                             | 2018-04-01                                               |                          |           |                |         |
| 担当者<br>他の保険事                                                                                                   | 的等                                                                                                    | 財団7<br>無                                   | 大郎                                                  |                                  |                      |                    | 加入開始日<br>加入終了日                                  |                             | 2018-04-01<br>2019-04-01                                 |                          |           |                |         |
| 担当者<br>他の保険事<br>テ年度の                                                                                           | <sup>≋約等</sup><br>)報告状況                                                                                                    | 財団7<br>無                                   | 大郎                                                  |                                  |                      |                    | 加入開始日<br>加入終了日                                  |                             | 2018-04-01<br>2019-04-01                                 |                          |           |                | Ø       |
| 担当者<br>他の保険事<br>テ年度の                                                                                           | <sup>89等</sup><br>)報告状況                                                                                                    | <u>財団</u><br>無                             | 大郎                                                  |                                  |                      |                    | 加入開始日加入終了日                                      |                             | 2018-04-01<br>2019-04-01                                 |                          |           |                | Ø       |
| 担当者<br>他の保険事                                                                                                   | <sup>899等</sup><br>)報告状況<br>2018年                                                                                                    | ,財団ス<br>無                                  |                                                     |                                  |                      |                    | 加入開始日加入終了日                                      |                             | 2018-04-01<br>2019-04-01                                 | 2019年                    |           |                | ⊘       |
| 担当者<br>他の保険事<br>テ年度の<br>摘 要                                                                                    | <sup>時等</sup><br>D報告状況<br>2018年<br>4月                                                                                                    | 財団<br>##<br>5月                             | 6月                                                  | 7月                               | 8月                   | 9月                 | 加入開始日<br>加入核了日<br>10月                           | 11月                         | 2018-04-01<br>2019-04-01<br><b>12月</b>                   | 2019年<br>1月              | 2月        | 3月             | ⊘       |
| 担当者<br>他の保険<br>5年度の<br>摘 要<br>在技<br>数                                                                          | <sup>899等</sup><br>)報告状況<br>2018年<br>4月                                                                                                    | 财団2<br>章<br>5月                             | <b>6</b> 月                                          | 7月                               | 8月                   | 9月                 | 加入開始日<br>加入核丁日<br>10月                           | 11月                         | 2018-04-01<br>2019-04-01<br>12月                          | 2019年<br>1月              | 2月        | 3月             | 0       |
| 担当者<br>他の保険<br>多年度の                                                                                            | 的等<br>)報告状況<br>2018年<br>4月                                                                                                    | <u>財団</u> 2<br>無<br>5月                     | <b>6月</b>                                           | 7月                               | 8月                   | 9月                 | 加入開始日<br>加入核了日<br>10月                           | 11月                         | 2018-04-01<br>2019-04-01<br>12月                          | 2019年<br>1月              | 2月        | 3月             | $\odot$ |
| 担当者<br>他の保険                                                                                                    | 的等<br>)報告状況<br>2018年<br>4月                                                                                                    | <u>財団</u> 2<br>無<br>5月                     | 6月                                                  | 7月                               | 8月                   | 9 <b>月</b>         | 如入税分日<br>加入核丁日<br>10月                           | 11月                         | 2018-04-01<br>2019-04-01<br><b>12</b> 月                  | 2019年<br>1月              | 2月        | 3月             | $\odot$ |
| 担当者<br>他の保険<br>今年度の                                                                                            | 2018年<br>4月<br>(                                                                                                    | 財団2<br>無<br>5月                             | <b>6月</b><br>0                                      | <b>7月</b><br>0                   | 8/FJ                 | <b>Re</b>          | 如入根始日<br>加入核丁日<br>10月<br>0                      | <b>11月</b><br>0             | 2018-04-01<br>2019-04-01<br><b>12</b> /7<br><b>12</b> /7 | 2019年<br>1月<br>0         | 2月        | 3 <b>月</b>     | 0       |
| 担当者<br>他の保護<br>5<br>年度の<br>満<br>在主<br>教職<br>数<br>二<br>二<br>二<br>二<br>二<br>二<br>二<br>二<br>二<br>二<br>二<br>二<br>二 | (1)<br>(<br>(<br>では当月分の)<br>(<br>)<br>(<br>)<br>(<br>)<br>(<br>)<br>(<br>)<br>(<br>)<br>(<br>)<br>(<br>)<br>(<br>)<br>(                                                                                                    | 財団7<br>無<br>5月<br>が清秋の登録                   | 6月<br>0                                             | 7月           0           8ですが、以降 | 8月<br>0<br>3(1实更不可)2 | 9月<br>0<br>cなります。2 | 加入線始日<br>加入株了日<br>10月<br>0<br>5<br>5<br>の別には学校9 | 11月<br>0<br>時 <u>味</u> 担当まで | 2018-04-01<br>2019-04-01<br>12月<br>0<br>い<br>ジーノルにてお知    | 2019年<br>1月<br>0 0       | 2月        | 3月<br>0        | 0       |
| 担当者<br>他の保険5<br>今年度の                                                                                           | (1) (1) (1) (1) (1) (1) (1) (1) (1) (1)                                                                                                    | 財団プ<br>無<br>5月<br>対解の登録<br>対解の登録           | 6月<br>0                                             | <b>7月</b><br>0<br>をですが、以降        | 8月<br>0              | 9月<br>0            | (加入機助日<br>(加入株丁日) (10月) (○) (○) (○) (○)         | 11月<br>0<br>戦夫担当まで          | 2018-04-01<br>2019-04-01<br>12月<br>0<br>で<br>ジールにてお知     | 2019年<br>1月<br>0 0       | 2月        | <b>3月</b><br>0 | 0       |
| 担当者<br>他の保険事<br>今年度の<br>済 要<br>合計<br>[2018년<br>(2018년<br>(2018년)                                               | (1) 日本<br>(1) 日本<br>(1) 日<br>(1) 日本<br>(1) 日本<br>(1) 日本<br>(1) 日本<br>(1) 日本<br>(1) 日本<br>(1) 日本<br>(1) 日本<br>(1) 日<br>(1) 日 | <u>財団ス</u><br>##<br>5月<br>が清報の登録<br>に4月分報告 | <ul> <li>6月</li> <li>6月</li> <li>- 改更が可能</li> </ul> | <b>7月</b><br>0<br>8ですが、以降        | 8月<br>0<br>(注文美不可)   | 9月<br>0<br>cなります。2 | 加入税か日<br>加入税7日<br>0<br>0<br>こ<br>この際には学校9       | 11月<br>0<br>秋末担当まで          | 2018-04-01<br>2019-04-01<br>12月<br>0<br>マールにてお知          | 2019年<br>1月<br>0 0<br>00 | <b>2月</b> | 3 <b>月</b>     | 0       |

## 図2 海外学校傷害保険 契約管理システム画面

## 【ご注意!】

本システムは財団の海外学校傷害保険に加入いただいている学校のみご利用いただけます。 加入いただいていない学校は下記画面が表示され、本システムをご利用いただけません。 加入いただいているにもかかわらず下記画面が表示される場合は、お手数ですが、3-4ページ記 載の学校保険斡旋担当までご連絡ください。

| 海外学校傷害保険契約管理システム                                                                                                    |
|----------------------------------------------------------------------------------------------------|
| <mark>海外傷害保険管理外部連携:登録情報がありません</mark><br>本保険に加入をご希望の場合は、<br>下記URLをクリックして、加入手続きをお願いいたします。<br>http://www.joes.or.jp/hoken/shogai.html |
| サイトに関するお問い合わせ / 海外子女教育振興財団 / 使用条件 / プライバシー<br>Copyright(C) : Japan Overseas Educational Services                                   |

図3 表示エラー画面

③ 面左下の「在校生数」および「教職員数」に、当該月の加入者の確定人数を入力してください。 教職員が加入していない場合は「O(ゼロ)」を入力してください。

|                           |                      |                             |          |                      |                 |          |        |          |         |         |    | C  |
|---------------------------|----------------------|-----------------------------|----------|----------------------|-----------------|----------|--------|----------|---------|---------|----|----|
| *** ==                    | 2018年                |                             |          |                      |                 |          |        |          |         | 2019年   |    |    |
| 捕去                        | 4月                   | 5月                          | 6月       | 7月                   | 8月              | 9月       | 10月    | 11月      | 12月     | 1月      | 2月 | 3月 |
| 在校主数                      | C                    | ) (                         | ) a      |                      |                 |          |        |          |         |         |    |    |
| 教職員数                      | C                    | ) (                         | ) a      |                      |                 |          |        |          |         |         |    |    |
| 合計                        | c                    | ) (                         | ) a      | c                    | ) a             | c        | c      |          | 0       | 0 0     |    |    |
| ※当月末まで<br>[ 2018年<br>在校主数 | では当月分のみ<br>渡 ] 2018年 | #情報の登録<br>4月分報告<br>205<br>0 | · 変更が可能で | .बर्म, प्राव्धः<br>3 | <b>(変更不可と</b> な | ರಿಕರ. その | 際には学校保 | 険担当までメ·  | ールにてお知ら | 3せください。 |    |    |
| 教職員数                      |                      |                             |          |                      |                 |          |        | <b>e</b> |         |         |    |    |

図4 確定人数の入力

※当該月以前に登録した在校生数または教職員数については直接修正することができませんので、 変更や修正が必要な場合は、速やかに、3-4ページ記載の学校保険斡旋担当までメールにてご連 絡ください。

ご担当者氏名を変更、またはご連絡先のメールアドレスを追加・変更される場合は、画面上段の「担 当者」欄または「ご連絡先メール」欄に入力してください(図5)。メールアドレスは最大3つまでの登録 が可能です。ご登録いただいたメールアドレスへ海外学校傷害保険に関するご案内をお送りします。

| 契約情報     |                 |             |                  | 6 |
|----------|-----------------|-------------|------------------|---|
| ログインID   | gakkou          | ステータス       | 契約中              |   |
| 学校名      | カイガイ 学校         |             |                  |   |
| 学校名 (正式) | 日本大使館附属 カイガイ 学校 |             |                  |   |
| 学校種別     | 關校全日校           | ご連絡先TEL     | 1-213-XXX-XXXX   |   |
| 所在国      | アメリカ合衆国         | ご<br>連絡先FAX | 1-213-XXX-XXXX   |   |
| 保険タイプ    | 全日制・準全日制タイプI    | ご連絡先メール①    | hoken@joes.or.jp |   |
| 責任者      | 佐藤 次郎           | ご連絡先メール②    | josei@joes.or.jp |   |
| 学校長      | 海外              | ご連絡先メール③    | aaa@joes.or.jp   |   |
| 担当者      | 財団太郎            | 加入開始日       | 2018-04-01       |   |
| 他の保険契約等  | 600.<br>2001    | 加入終了日       | 2019-04-01       |   |

図5 ご担当者・ご連絡先メールの入力

<学校情報の登録内容修正について>

画面上部の「ログインID・ステータス・保険タイプ」等本保険に関する情報を除く学校情報については、 そのほとんどの項目が在外教育施設専用サイトのメニューにある「在外教育施設情報メンテナンス」よ り修正することが可能です。

- ④ 入力後、画面最下部の「登録」ボタンを押してください。
   ※「登録」ボタンを押さずに、画面右上「ログアウト」ボタンを押しますと情報が登録されず、システム 終了となりますのでご注意ください。
- ⑤ 登録すると、表示画面に登録内容が反映されます。登録内容確認後、「ログアウト」ボタンを押してく ださい。

| ☆豆球仮もヨ月中は修止IF未が凹度しもり能しり。③に広しLF未で1」)し、//Cでい。 |
|---------------------------------------------|
|---------------------------------------------|

| 更新が完                                                   | 了しました。                |                            |              |         |                |        |    |        |          |                |            |            |    |    |         |  |  |
|--------------------------------------------------------|-----------------------|----------------------------|--------------|---------|----------------|--------|----|--------|----------|----------------|------------|------------|----|----|---------|--|--|
| 契約情報                                                   | ł                     |                            |              |         |                |        |    |        |          |                |            |            |    |    | $\odot$ |  |  |
| ログインI                                                  | D                     | gakkou                     |              |         |                |        | 77 | -92    |          | 契約中            |            |            |    |    |         |  |  |
| 学校名                                                    |                       | カイガイ                       | -<br>カイガイ 芋皮 |         |                |        |    |        |          |                |            |            |    |    |         |  |  |
| 学校名 (正                                                 | Est)                  | 日本大使                       | 御村属 カイ       | ガイ 学    | R              |        |    |        |          |                |            |            |    |    |         |  |  |
| 学校種別                                                   |                       | 開校全日                       | 权            |         |                |        | 2  | 絡先TEL  |          | 1-213-X0       | х-хххх     |            |    |    |         |  |  |
| 所在国                                                    |                       | アメリカ                       | 合衆国          |         |                |        | 21 | 絡先FAX  |          | 1-213-X0       | x-xxxx     |            |    |    |         |  |  |
| 保険タイフ                                                  | e                     | 全日制・                       | 準全日制タイ       | プロ      |                |        | 1  | 絡先メール  | D        | hoken          | @joes.or.  | jp         |    |    |         |  |  |
| 責任者                                                    |                       | 佐辰 次                       | <b>1</b> 5   |         |                |        | ご湯 | 絡先メール  | D        | josei@         | joes.or.jp | oes.or.jp  |    |    |         |  |  |
| <b>FIGE</b> (6)                                        |                       |                            |              |         |                |        |    | 総先メール  | D        | aaa@joes.or.jp |            |            |    |    |         |  |  |
| 四当者                                                    |                       | 財団太                        | 財団太郎         |         |                |        |    |        | 加入開始日 20 |                |            | 2018-04-01 |    |    |         |  |  |
| 他の保険契                                                  | 的等                    | =                          |              |         |                |        | 加入 | 終了日    |          | 2019-04-       | 01         |            |    |    |         |  |  |
| 今年度の                                                   | 報告状況<br>2018年         |                            | _            |         |                |        |    |        |          |                | 201        | 9年         |    |    | $\odot$ |  |  |
|                                                        | 4月                    | 5月                         | 6月           | 7月      | 8月             | 9月     |    | 10月    | 11月      | 12月            | 1月         |            | 2月 | 3月 |         |  |  |
| 在权主数                                                   | 205                   |                            |              |         |                |        |    |        |          |                |            |            |    |    |         |  |  |
| 教職員政                                                   | 0                     |                            |              |         |                |        |    |        |          |                |            |            |    |    |         |  |  |
| 6it                                                    | 205                   |                            |              | 0       | 0              | 0      | 0  |        | 0        | o              | 0          | 0          |    | 0  | 0       |  |  |
| <ul> <li>当月末ま</li> <li>[2018年</li> <li>在校主数</li> </ul> | では当月分のみ<br>「度 ] 2018年 | ・<br>素報の登録<br>4月分報告<br>205 | - 変更が可能      | ರತನ್. ಭ | 「「「「「「「」」(「」」) | りとなります | その | 別には学校的 | 時後担当ま    | でメールにて         | お知らせくだ     | żει,       |    |    |         |  |  |

図6 登録完了後の画面

⑥ システム終了の画面が表示されます。「閉じる」ボタンを押してブラウザ画面を閉じてください。 これで登録完了となります。なお、当ブラウザの戻りボタンの使用は原則禁止とさせていただきます。

| <b>海外子校場書保険・小フンティアサルート保険契約官埋システム</b>                                                             |
|--------------------------------------------------------------------------------------------------|
| 契約管理システムを終了しました<br>再度ご利用される場合は<br>この画面を閉じて<br>在外教育施設専用サイトのメニュー画面よりお入りください<br>閉じる                 |
| サイトに関するお問い合わせ / 海外子女数育振興財団 / 使用条件 / プライバシー<br>Copyright(C) : Japan Overseas Educational Services |

図7 システム終了画面

本システムについてご不明点等ございましたら、下記までお問い合わせください。 公益財団法人 海外子女教育振興財団 事業部 助成チーム 学校保険斡旋担当 TEL: +81-3-4330-1348 FAX: +81-3-4330-1356 Email: hoken@joes.or.jp